Save time by scheduling and sharing reports for your area!

- 1. Complete the Report Parameters as usual.
- 2. Click Run.

| Report Parameters                                                                                                    |                                                                                                    | 100 STATE                      |  |  |
|----------------------------------------------------------------------------------------------------|----------------------------------------------------------------------------------------------------|--------------------------------|--|--|
| in Control ID:                                                                                                    | Report Mar                                                                                                    | ager Process Monitor Run       |  |  |
| 'Business Unit:       00759       Q         From FY/Period:       2007       1         To FY/Period:       2007       12     | <ul> <li>Summary by Budget Node Only</li> <li>Summary by Budget Node and Account</li> <li>Transactions Asset/Liab/Fund Equity</li> <li>Rev/Exp Budget Jrnl</li> </ul> |                                |  |  |
| <ul> <li>Print All Cost Centers</li> <li>Only Print Active Cost Centers</li> <li>Only Print Inactive Cost Centers</li> </ul> | <ul> <li>✓ Open Commitments</li> <li>✓ Soft Commitments</li> <li>■ Balance Sheet</li> </ul>                                                                           | Verification Worksheet         |  |  |
| icroll Area                                                                                                    |                                                                                                    | Find   View All First 🗹 1 of 1 |  |  |
| Request No: *Fund: All                                                                                                    | ~                                                                                                    |                                |  |  |
| 180<br>'Deptid: Tree Rang<br>SpeedType:                                                                                      | e 🔽 Node: C0003                                                                                                    | ]Q                             |  |  |
| Prog: All                                                                                                    | ~                                                                                                    |                                |  |  |
| *Project All                                                                                                    | ~                                                                                                    |                                |  |  |

3. On the Process Scheduler Request, enter a Run Date and Run Time. It's best to select a time between midnight and 5am for large reports run by a tree node, etc. Once you click **OK**, the report will be available the next morning.

## **Process Scheduler Request**

| User ID:                       | ADKINSMD                | Run Control ID: ADKINSMD |              |                 |                |                |  |
|--------------------------------|-------------------------|--------------------------|--------------|-----------------|----------------|----------------|--|
| Server Name:                   |                         | Run Date: 07/11/2        | 007          | et to Current D | Date/Time      |                |  |
| Time Zone:                     | a                       |                          |              |                 |                |                |  |
| Process List                   |                         |                          |              |                 |                |                |  |
| <u>Select</u> <u>Descripti</u> | <u>on</u>               | Process Name             | Process Type | *Type           | <u>*Format</u> | Distribution   |  |
| Departme                       | ent Verification Report | UGLS1074                 | SQR Report   | Web             | PDF            | (Distribution) |  |

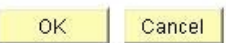

4. Click on the **Distribution** link to share the report.

## **Distribution Detail**

| Process Name:   | UGLS1074                |               |        |                  |                |
|-----------------|-------------------------|---------------|--------|------------------|----------------|
| Process Type:   | SQR Report              |               |        |                  |                |
| Folder Name:    | Budget                  | ~             | BUDGET |                  |                |
| Distribute To   |                         |               |        |                  |                |
| D Type          | <u>*Distribution ID</u> | 5             |        | e :              | $\wedge$       |
| User 😽 😽        | add ID here             | e             |        | Q                |                |
| User 🗸 🗸        | add ID here             | e             |        | Q                | )<br>E         |
| User 👻          | add ID here             | Ð             |        | ٩                | + -            |
| User 💌          | add ID her              | e             |        | a                | . <b>.</b> ./. |
| -mail Only      |                         |               |        |                  | $\vee$         |
| Email Subject:  |                         | Email With Lo | g 🔲    | Email Web Report | t 🔲            |
|                 |                         |               |        |                  |                |
| Message Text:   |                         |               |        |                  |                |
|                 |                         |               |        | 1                | ~              |
|                 |                         |               |        | 18               | 2              |
| Email Address I | _ist:                   |               |        |                  | -              |
|                 | 2000-5343-6             |               |        | 1                |                |
|                 |                         |               |        | 13               |                |
| -               |                         |               |        |                  | 1              |
| OK C:           | ancel                   |               |        |                  |                |

- 5. Add names in the **Distribute To** grid by clicking on the **plus sign**. You must select User under the **ID Type** field and either **type in or search for** the users to add.
- 6. Click **OK.**
- 7. Click **OK** again on the Process Scheduler Request to submit the report.
- 8. The users you added to the distribution are able to view the report only through the **Report Manager.** Navigation: **Reporting Tools – Report Manager**

| Menu  Search: My Favorites                                                                                                    | ∫ List €                             | xplorer Administration            |                |                         |                     |                     |
|----------------------------------------------------------------------------------------------------|--------------------------------------|-----------------------------------|----------------|-------------------------|---------------------|---------------------|
| Business Processes     D Custom Reports     Computer Operations     Budget Development Module     Vendors     Purchasing                                                                                                    | View Reports For<br>Folder:<br>Name: | Instance: Created On:             | to:            | Refr<br>Last: 1 Days    | esh                 | t.                  |
| D Accounts Payable                                                                                                    | Reports                              |                                   | Customize      | Find   View All   🛗     | First 🛃 1-3         | of 3 🕑 Last         |
| <ul> <li>Asset Management</li> <li>Commitment Control</li> </ul>                                                                                                    | Report                               | Report Description                | Folder Name    | Completion<br>Date/Time | <u>Report</u><br>ID | Process<br>Instance |
| ▷ General Ledger<br>▷ Allocations<br>▷ Set Un Financials(Sunnly                                                                                                    | 1 UGLS1074                           | DEPARTMENT VERIFICATION           | General Ledger | 07/11/07<br>2:16PM      | 884926              | 2659666             |
| Chain<br>D Application Diagnostics                                                                                                    | 2 <u>UGLS1074</u>                    | DEPARTMENT VERIFICATION<br>REPORT | Budget         | 07/11/07<br>2:12PM      | 884917              | 2659636             |
| ▷ Tree Manager<br>▽ Reporting Tools                                                                                                    | 3 <u>UGLS1074</u>                    | DEPARTMENT VERIFICATION<br>REPORT | General Ledger | 07/10/07<br>4:33PM      | 883932              | 2656868             |
| <ul> <li>▷ Query</li> <li>▷ PS/nVision</li> <li>− Report Manager</li> <li>▷ PeopleTools</li> <li>− <u>Change My Password</u></li> <li>− <u>My Personalizations</u></li> <li>− <u>My System Profile</u></li> <li>− <u>My Dictionary</u></li> </ul> | <b>P o m</b>                         |                                   |                |                         |                     |                     |

List | Explorer | Administration

- 9. There is no field for the user to distinguish which report you've run versus reports they have run other than the date and time. Share the type of report you've run and the Date and Time you ran it with your distribution list.
- 10. When the report is selected, the distribution list is shown.

| View Log/1                                    | Frace              |                       |                   |                                 |
|-----------------------------------------------|--------------------|-----------------------|-------------------|---------------------------------|
| Report                                        | 1 M 1 M            |                       |                   |                                 |
| Report ID:                                    | 884917             | Process Instance:     | 2659636           | Message Log                     |
| Name:                                         | UGLS1074           | Process Type:         | SQR Report        |                                 |
| Run Status:                                   | Success            |                       |                   |                                 |
| Department '                                  | Verification Repor | t                     |                   |                                 |
| Distribution                                  | Details            |                       |                   |                                 |
| Distribution                                  | Node: Unix         | Expiration            | Date: 08/10/      | 2007                            |
| File List                                     |                    | 7.0<br>               |                   |                                 |
| Name                                          |                    |                       | File Size (bytes) | Datetime Created                |
| Message Loc                                   | 1                  |                       | 1,541             | 07/11/2007 2:12:19.000000PM CDT |
| UGLS1074 9                                    | Section 1 transac  | tions.csv             | 906               | 07/11/2007 2:12:19.000000PM CDT |
| UGLS1074 Section 3 Actual RE transactions.csv |                    |                       | 1,143             | 07/11/2007 2:12:19.000000PM CDT |
| UGLS1074 8                                    | Section 3 Budget   | Jrnl transactions.csv | 1,460             | 07/11/2007 2:12:19.000000PM CDT |
| UGLS1074 8                                    | Section 4 transac  | tions.csv             | 119               | 07/11/2007 2:12:19.000000PM CDT |
| UGLS1074 8                                    | Section 5 transac  | tions.csv             | 119               | 07/11/2007 2:12:19.000000PM CDT |
| uqls1074 26                                   | 59636.PDF          |                       | 10,060            | 07/11/2007 2:12:19.000000PM CDT |
| Trace File                                    |                    |                       | -727              | 07/11/2007 2:12:19.000000PM CDT |
| Distribute To                                 | 1                  | 1                     |                   |                                 |
| <b>Distribution</b>                           | <u>D Type</u>      | / <u>*Distri</u>      | ibution ID        |                                 |
| User                                          |                    | ID's                  |                   |                                 |
| User                                          |                    | shown                 | n                 |                                 |
| User                                          |                    | here                  | /                 |                                 |
| User                                          |                    |                       |                   |                                 |

Important: This distribution list will remain associated with the Run Control ID until you remove the users by clicking on the minus sign (see step 5).